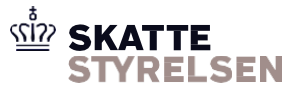

# **Brugervejledning til SFTP**

En virksomhed kan indgå aftale om anvendelse af Sterling File Gateway (SFG). Med en aftale får virksomheden mulighed for at aflevere og afhente filer til og fra elndkomst.

Denne vejledning beskriver anvendelse af Sterling File Gateway ved brug af SFTP som kommunikationsform. I SFG betegnes virksomheden som en "partner" og denne betegnelse anvendes derfor også i vejledningen.

Alle vejledninger findes på SKAT.dk/eIndkomst. Vejledninger og blanketter.

Vejledningen beskriver følgende:

| Forord                | 2 |
|-----------------------|---|
| Introduktion til SFTP | 2 |
| Sikkerhed             | 4 |
| Daglig anvendelse     | 5 |
| SFTP kommandoer       | 9 |
|                       |   |

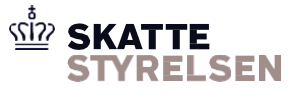

### Forord

Dokumentet gælder som vejledning for adgang til både produktion og test. Når der er forskel på opsætningen til produktion og test er dette markeret i vejledningen.

Adgang til test kræver en separat aftale. Se *elndkomst Aftale om brug af SFG Ekstern Test*, som du finder på skat.dk/elndkomst under Vejledninger og blanketter > Vejledninger til WebSphere MQ (Message Queuing) og Sterling File Gateway (SFG)

### Introduktion til SFTP

SFTP adgang giver mulighed for at afsende og hente filer til og fra elndkomst via Sterling File Gateway. SFTP er en sikker protokol til filoverførsel, hvor sikkerheden er baseret på SSH med anvendelse af nøgler til kryptering.

Den enkelte partner anvender deres egen SFTP-software for adgang til elndkomst.

Løsningen anvender et af de mest udbredte SFTP-produkter på markedet, men det kan desværre ikke garanteres, at alle typer af SFTP-produkter kan kommunikere med dette valg.

For at SFTP adgangen kan anvendes skal partneren danne et nøglesæt bestående af en offentlig og privat nøgle. Den offentlige nøgle skal indsendes til IBM, der registrerer denne i Sterling File Gateway. Herefter kan Sterling File Gateway genkende og autentificere partneren ved adgang via SFTP ved hjælp af den offentlige nøgle.

Sterling File Gateway anvender tilsvarende et nøglesæt bestående af en offentlig og privat nøgle. Ved login vil Sterling File Gateway returnere en "host key" bestående af et nøgle fingeraftryk. Dette fingeraftryk skal være det samme som er offentliggjort på skat.dk/eIndkomst -> Indkomst Vejledning teknik MQ og SFG. Herved kan partneren genkende og autentificere Sterling File Gateway.

Anvendelsen af nøgler gør, at både partneren og Sterling File Gateway har sikkerhed for modpartens identitet.

#### Overførsel af data

Ved adgang med SFTP har partneren adgang til en postkassestruktur bestående af følgende postkasser:

| <b>Produ</b><br>Inbox | ktion                    |              |                                                        |
|-----------------------|--------------------------|--------------|--------------------------------------------------------|
|                       | P1585PK510               | Produktion   | Kvitteringer og advis for indberetninger               |
| Outbo                 | PLETLOENBS<br>x          | Produktion   | Skattekort                                             |
| <b>Test</b><br>Inbox  | P1585PK009               | Produktion   | Indberetninger og skattekortrekvisitioner              |
| Outbo                 | ELETLOENBS<br>P9321EK510 | Test<br>Test | Skattekort<br>Kvitteringer og advis for indberetninger |
|                       | ×<br>P9321EK009          | Test         | Indberetninger og skattekortrekvisitioner              |

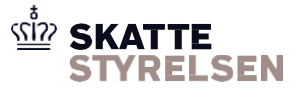

Postkassestrukturen er fast og anvendes af Sterling File Gateway ved distribution af filer mellem partneren og elndkomst.

Postkasser under Outbox er oprettet på forhånd. Postkasser under Inbox oprettes automatisk, når der bliver leveret filer fra eIndkomst.

Postkassestrukturen kan ikke ændres af partneren.

#### Filnavne

Ved afsendelse af filer vælger partneren selv filnavnet.

Ved afhentning af filer vil filerne følge en navngivning bestående af tre dele adskilt af bindestreg:

- 1. Modtager af filen partneren selv
- 2. Afsender af filen svarer til navnet på den postkasse filen hentes i og er den elndkomst postkasse, der har afsendt filen.
- 3. Identifikation en identifikation der sikrer at filnavnet kan entydigt identificeres.

Et eksempel på et filnavn for en kvittering, der er sendt til en virksomhed med SE-nr. 33581416 er P158533581416-P1585PK510-I0013022800002.

#### SFTP protokol version

SFTP protokol version 3 skal bruges ved integration med Sterling File Gateway.

## SFTP URL og port

*Produktion:* URL: ei-indberetning.skat.dk Port: 11022

*Test:* URL: eksterntest-ei-indberetning.skat.dk Port: 11022

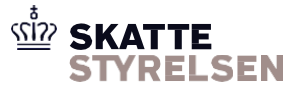

# Sikkerhed

#### Brugernavn

Ved indgåelse af aftale om anvendelse af Sterling File Gateway bliver partneren tildelt et brugernavn. Dette er på formen P1585 efterfulgt af SE-nr.

#### Offentlige og private nøgler

Ved SFTP adgang er sikkerheden som beskrevet baseret på anvendelse af offentlige og private nøgler. Den private nøgle skal partneren selv opbevare og anvende i sin SFTP-software.

Partneren skal anvende sit valgte SFTP produkt til at oprette en offentlig nøgle. Der kan ikke gives en generel vejledning i hvordan dette gøres, idet det er forskelligt fra produkt til produkt. Der henvises til det enkelte produkts vejledning.

Der skal anvendes en DSA-nøgle på mindst 1024 bits (Type SSH-2 DSA).

Når partneren har indgået aftale om anvendelse af SFTP, sender partneren en mail til SFGsupp@dk.ibm.com med angivelse af SE-nr., samt en vedhæftet txt-fil med partnerens offentlige nøgle (public key). Mailen skal i emnefeltet indeholde følgende: SFTP - xxxxxxxx, hvor xxxxxxx er SE-nr.

Den vedhæftede fil indeholdende public key skal navngives xxxxxxx.txt, hvor xxxxxxx er SE-nr.

Det er vigtigt, at indholdet i filen ikke skrivebeskyttes på nogen måde, da IBM skal være i stand til at lave copy og paste med udgangspunkt i den medsendte nøgle. Den bør derfor være en almindelig tekstfil.

#### Adgangskode

Ved indgåelse af aftale om anvendelse af Sterling File Gateway bliver partneren også tildelt en adgangskode. Ved SFTP adgang skal adgangskoden ikke anvendes, men brugernavn og adgangskode giver adgang til brug af *MyFileGateway*, der er beskrevet i særskilt vejledning.

#### Skift af adgangskode

Adgangskoden kan skiftes af partneren gennem MyFileGateway, der er beskrevet i særskilt vejledning.

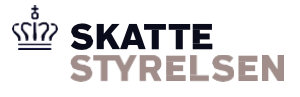

# Daglig anvendelse

For en partner vil den daglige anvendelse af Sterling File Gateway bestå i at logge ind i systemet, aflevere eller hente filer, samt slette afhentede filer. Partneren vælger selv hvilken SFTP klient, der skal anvendes og det vil derfor afhænge af den valgte klient, hvordan den daglige anvendelse gennemføres.

De følgende afsnit beskriver derfor den daglige anvendelse generelt sammen med eksempler på anvendelse af PSFTP, der er en frit tilgængelig kommando-baseret SFTP klient.

#### Log ind

Som beskrevet i sikkerhedsafsnittet anvendes nøgle-baseret sikkerhed. Ved log ind skal den private nøgle derfor anvendes. Når der logges ind vil Sterling File Gateway returnere en host key.

Ved anvendelse af PSFTP sker login således:

```
psftp -i .\keys\privatekey-33581416-password.ppk localhost -P 11022
   The server's host key is not cached in the registry. You
   have no guarantee that the server is the computer you
   think it is.
   The server's dss key fingerprint is:
   ssh-dss 1024 6e:dd:93:8d:8a:aa:f2:f4:ac:e9:2a:ee:2e:0b:6d:8b
   If you trust this host, enter "y" to add the key to
   PuTTY's cache and carry on connecting.
   If you want to carry on connecting just once, without adding the key to the cache, enter "n".
   If you do not trust this host, press Return to abandon the
   connection.
2
  Store key in cache? (y/n) n
  login as: P158533581416
3
   SSH Server supporting SFTP and SCP
  Passphrase for key "dsa-key-20130204":
4
   Remote working directory is /
```

De kommandoer partneren giver er fremhævet ovenfor og gennemgås her:

- 1. psftp startes med option -i, der angiver hvor den private nøgle er placeret, samt servernavn (her localhost) og option -P der angiver port (her 11022).
- 2. Det vælges hvorvidt host key skal accepteres en gang for alle eller partneren fortsat ønsker at verificere den ved fremtidige login.
- 3. Partnerens brugernavn angives. Det består af P1585 efterfulgt af SE-nr.
- 4. Adgangskode til den private nøgle angives, såfremt nøglen ved oprettelse er valgt beskyttet af adgangskode. Det er ikke partnerens adgangskode til myfilegateway, der skal angives.

Partneren er logget ind og kan påbegynde aflevering eller afhentning af filer.

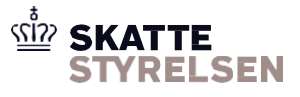

#### Aflevering af filer

Ved aflevering af filer skal partneren skifte til den mappe i Outbox, der angiver hvortil filen skal afleveres. Afhængig af navngivningen overføres til hhv. produktion eller Ekstern test.

Herefter overfører partneren filen fra sit lokale filsystem til Sterling File Gateway.

Det er vigtigt at filen bliver afleveret i den rigtige mappe under Outbox. Hvis filen ved en fejl bliver placeret i for eksempel Outbox mappen, vil den ikke blive overført til elndkomst og derfor ikke behandlet.

I psftp vil aflevering af filer være som følger:

```
psftp> ls
1
   Listing directory /
   drwx----- 1 300
drwx----- 1 300
                            100
                                         1024 Mar 02 11:25 Inbox
                                         1024 Mar 02 11:25 Outbox
                            100
2
   psftp> cd Outbox
   Remote directory is now /Outbox
3
  psftp> ls
   Listing directory /Outbox
                                        1024 Mar 02 11:25 P1585PK009
   drwx---- 1 300
                         100
4
   psftp> cd P1585PK009
   Remote directory is now /Outbox/P1585PK009
  psftp> put indberetning-marts-2013.txt
5
   local:indberetning-marts-2013.txt => remote:/Outbox/P1585PK009/indberetning-marts-
   2013.txt
  psftp> ls
6
   Listing directory /Outbox/P1585PK009
   psftp>
```

De kommandoer partneren giver er fremhævet ovenfor og gennemgås her:

- 1. Kommandoen Is anvendes til at se filer og mapper i den aktuelle mappe. Da partneren lige er logget ind vises Inbox og Outbox.
- 2. Der skiftes med cd kommandoen til Outbox da det er herunder afsendelse sker.
- 3. Kommandoen Is anvendes igen til at vise filer og mapper i den aktuelle mappe.
- 4. Der skiftes med cd kommandoen til P1585PK009 mappen, hvor indberetningsfiler kan afsendes til elndkomst.
- Med put kommandoen overføres en fil fra det lokale filsystem til Sterling File Gateway. Den efterfølgende linie viser at filen overføres til P1585PK009 og at filnavnet ved aflevering til Sterling File Gateway er uændret.
- Kommandoen Is anvendes for at vise filer og mapper i den aktuelle mappe. Selvom der netop er overført en indberetningsfil vil mappen være tom. Det skyldes at Sterling File Gateway allerede har videresendt filen til elndkomst.

Filen er afleveret og videresendt til elndkomst for behandling.

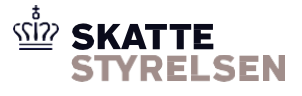

#### Hentning af filer

Ved hentning af filer skal partneren skifte til den mappe i Inbox, der angiver, hvem der har sendt filen til partneren. Herefter kan partneren hente filen til sit lokale filsystem. Ved flere filer kan filerne enten hentes enkelvis eller alle filer kan hentes på én gang.

I psftp vil hentning af filer ske som følger:

```
1
   psftp> cd Inbox/P1585PK510
   Remote directory is now /Inbox/P1585PK510
2
   psftp> ls
   Listing directory /Inbox/P1585PK510
   -rw---- 1 200
                                        2610 Feb 28 07:59 P158533581416-P1585PK510-
                        100
   I0013022800001
                                         612 Feb 28 07:59 P158533581416-P1585PK510-
   -rw----- 1 200
                           100
   I0013022800002
3
   psftp> get P158533581416-P1585PK510-I0013022800001
   remote:/Inbox/P1585PK510/P158533581416-P1585PK510-I0013022800001 =>
   local:P158533581416-P1585PK510-I0013022800001
  psftp> mget *
   remote:/Inbox/P1585PK510/P158533581416-P1585PK510-I0013022800001 =>
   local:P158533581416-P1585PK510-I0013022800001
   remote:/Inbox/P1585PK510/P158533581416-P1585PK510-R2913022600002 =>
   local:P158533581416-P1585PK510-I0013022800002
```

De kommandoer partneren giver er fremhævet ovenfor og gennemgås her:

- 1. Der skiftes med cd kommandoen til mappen for afhentning af filer her kvitteringer og advis fra elndkomst i forbindelse med indberetninger.
- 2. Med Is kommandoen vises en liste over hvilke filer der findes i folderen. I dette tilfælde to filer.
- 3. Med get kommandoen kan en enkelt fil hentes til det lokale filsystem. Ved brug af get kommandoen skal filnavnet på den ønskede fil angives.
- 4. Med mget kommandoen kan flere filer hentes til det lokale filsystem. Ved at bruge \* hentes alle filer ned.

Filerne er hentet til det lokale filsystem, men findes samtidig stadigvæk i Sterling File Gateway.

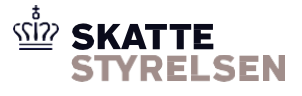

#### Sletning af filer

Når filer er afhentet skal partneren selv slette filerne fra mappen. Alle filer vil dog automatisk blive fjernet af systemet efter at have været i Inbox i 90 dage. Det gælder både afhentede filer og filer som partneren ikke har afhentet.

Sletning af filer vil i psftp ske på følgende måde:

```
Remote directory is now /Inbox/P1585PK510
   psftp> ls
1
   Listing directory /Inbox/P1585PK510
                      100
                                       2610 Feb 28 07:59 P158533581416-P1585PK510-
   -rw----- 1 200
   10013022800001
   -rw----- 1 200
                         100
                                       612 Feb 28 07:59 P158533581416-P1585PK510-
   I0013022800002
2 psftp> delete P158533581416-P1585PK510-I0013022800001
   rm /Inbox/P1585PK510/P158533581416-P1585PK510-I0013022800001: OK
3
  psftp> ls
   Listing directory /Inbox/P1585PK510
   -rw---- 1 200
                                       612 Feb 28 07:59 P158533581416-P1585PK510-
                      100
   I0013022800002
  psftp> delete *
4
   rm /Inbox/P1585PK510/P158533581416-P1585PK510-I0013022800002: OK
5
   psftp> ls
   Listing directory /Inbox/P1585PK510
```

De kommandoer partneren giver er fremhævet ovenfor og gennemgås her:

- 1. Kommandoen Is viser to filer i /Inbox/P1585PK510.
- 2. Med delete kommandoen slettes filen med det filnavn der er angivet.
- 3. Kommandoen Is viser nu kun én fil i mappen.
- 4. Med delete \* kommandoen angives at alle filer i mappen skal slettes. I dette filfælde er dog kun én fil tilbage som slettes.
- 5. Kommandoen Is viser nu at mappen er tom.

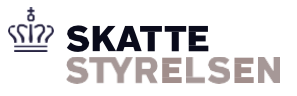

### SFTP kommandoer

De mest anvendte SFTP kommandoer ved daglig anvendelse er opsummeret herunder.

- *Is* Viser indholdet af den aktuelle mappe i form af filer og mapper
- *cd* Skifter til en ny mappe
- put Overfør en fil fra det lokale filsystem til Sterling File Gateway
- get Overfør en fil fra Sterling File Gateway til det lokale filsystem
- mget Overfør flere filer fra Sterling File Gateway til det lokale filsystem

delete Slet en fil fra Sterling Filegateway

exit Afslut SFTP sessionen